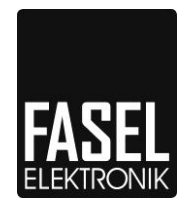

# **Sauna and Steam control**

Series FCU2x00/FCU3x00/FCU4x00

# Instruction for the service menu

# Instruction for the configuration menu

## Only for trained service technicians not for end customer!

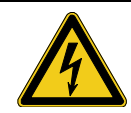

Read the safety warnings in the operating manual and Installation instructions!

Doc-ID: SuK\_FCUxxxx\_EN Version: V 2.08

## Instruction for service menu

#### Only for trained service technicians not for end customer!

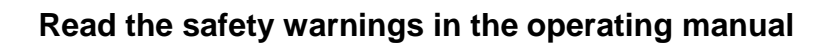

Some menus are available only if the corresponding bathing options or other options are available.

|             |                    | Display                                                                            |                                                                                                    |  |
|-------------|--------------------|------------------------------------------------------------------------------------|----------------------------------------------------------------------------------------------------|--|
| keys        | FCU2x00<br>FCU3x00 | FCU4x00                                                                            | Info                                                                                               |  |
| Â           | MENU               | Menu - Options                                                                     | Hold ≜-key and press the - <sup>ট</sup> -key                                                       |  |
| +<br>₽      | SMALL              |                                                                                    | simultaneously.                                                                                    |  |
| ▲<br>+<br>6 | MEN-5<br>P¦N       | service menu:                                                                      | Hold <sup>▲</sup> -key and press the - <sup>귬</sup> -key<br>simultaneously.                        |  |
|             | MEN-5<br>P:N       | <mark>service menu:</mark><br>only for customer<br>service<br>please enter the pin | Now press the <sup>4</sup> -key and enter the PIN No. here.                                        |  |
|             |                    | XXXX                                                                               | Standard: 2029<br>then press the <sup>♣</sup> -key again.                                          |  |
| ¥           | MENUE              | service menu:<br>25.04.12 10h changed                                              | You are now in the service menu.                                                                   |  |
|             | SERVI              | here you can adjust                                                                | In FCU2/3xxx the Text and the last modified day                                                    |  |
|             | 25.04              | the control unit<br>to the used devices                                            | appear in rotation, e.g.                                                                           |  |
|             | 12/10              |                                                                                    | 12/10 = year / Time (hour)                                                                         |  |
| ▼           | МА Х.НТ<br>Б       | <mark>service menu:</mark><br>change values è                                      | Here you can release the max. heating duration for the user programs.                              |  |
|             | _                  | Y <sup>®</sup> 06 h                                                                | Please follow the current VDE-regulations.                                                         |  |
| T           | dRY                | service menu: SM4/▶                                                                | Here you can enter the values for the drying                                                       |  |
|             |                    | ¥ Q <sup>©</sup><br>dryin9 pro9ram                                                 | program (not for steam bath).                                                                      |  |
|             | dRY                | service menu: MM 4                                                                 | Values for the drying program:                                                                     |  |
|             | 80°                | ⊉%1 80 °C<br>%⊙ 30 min                                                             | (min. 10min operation) the drying program is<br>started. It is limited to max. 2 hours. The fan is |  |
| ¥           | dRY                | drying temperature                                                                 | temperature set here. When this temperature is                                                     |  |
| 4           | 3 D                |                                                                                    | reached, the drying continues for the time set.                                                    |  |

#### Stand: 18.06.2019

| ▼ | EVAPO<br>SETTI             | service menu: SM4.≯<br>♥ ۞<br>config evaporator                                                  | Selection of the settings required for the evaporator.                                                                                                    |
|---|----------------------------|--------------------------------------------------------------------------------------------------|----------------------------------------------------------------------------------------------------|
| • | Wd_F<br>0 V<br>WdACK<br>N0 | service menul MM ◀                                                                               | You can select if, in case of error, the connected<br>steam generator turns (at water<br>deficiency) 230V (AC) to the water<br>deficiency input, or turns off the adjacent 230V.<br><b>230V</b> = In case of error the evaporator<br>turns 230V (AC) on the water deficiency<br>clamp.<br><b>0V</b> = In case of error the evaporator turns<br>off the 230V (AC) at the water deficiency<br>clamp. |
|   |                            |                                                                                                  | Yes = Self resetting: error is deleted each<br>minute and the water deficiency is<br>checked again (not for steam bath).                                                                                                    |
| • | H A T<br>NO                | service menu: MM ∢<br>▲▼<br>② ▲ → ♪ → ③ → ⊗<br>③ ▲ ★ ← = 4<br>humidity after temp.               | If during humidity programs there is<br>condensation on the still cold walls then you can<br>select here whether the humidity is to be started<br>only when the temperature is almost reached<br>(not for steam bath).                                                                                                    |
| ▼ | 1⁄ALUE<br>×P 4             | evaporator xp-value                                                                              | <b>Only if released in the configuration 'FAN':</b><br>If the temperature in the vapour cabin or the<br>humidity in the sauna cabin becomes too high<br>then a smaller xp-value should be set. If on the<br>contrary the set temperature or the set humidity<br>is not reached then a bigger xp-value is to be<br>selected.                                                                        |
| ▼ | Er.dRY<br>.000             | Service menu: MM ∢<br>■<br>0.000<br><sup>®</sup> - Error<br>This can lead to<br>mould prowth !!! | Here the service engineer can check how often<br>the drying program has not been closed correctly<br>(not for steam bath).                                                                                                    |
| ▼ | 5EN5-<br>CORRT             | service menu: SM⊄.≯<br>♥ ↓▲<br>sensor correction                                                 | Here you can match the sensor with the Thermo-<br>Hygrometer (not for steam bath).                                                                                                    |

Stand: 18.06.2019

|   | гпоот     | service menu: MM 🕯                        | If during the sensor correction positive values are                                  |
|---|-----------|-------------------------------------------|--------------------------------------------------------------------------------------|
|   |           |                                           | entered, then the control will perceive a higher                                     |
|   | 00        | l⊿ 00°C                                   | temperature or humidity of the sensor, i.e. in                                       |
|   |           | E Ŵ 🛥 🛛 Ո Ո 😗 🗌                           | spite of identical settings it will become colder (or                                |
|   |           |                                           | drier) in the cabin.<br>The temperature correction is proportional to 25°            |
| _ |           | sensor correction                         | $= 0\%$ and $110^\circ = 100\%$                                                      |
| Ŧ | LURRH     |                                           | In case of 1-sensor system FCU2xxx the                                               |
|   | 00        |                                           | temperature correction has no effect.                                                |
|   |           |                                           | The moisture correction is in the range of 10                                        |
|   |           |                                           | 90% humidity added to the measured value.                                            |
| 4 |           |                                           | positive correction = turn on time of the                                            |
|   |           |                                           | evaporator is increased, negative correction =                                       |
|   |           |                                           | turn on-time of the evaporator is reduced.                                           |
| Ŧ |           | service menu: SM4,⊳                       | Here you can set the options of the timer.                                           |
|   |           |                                           | ATTENTION: The timer may not be released                                             |
|   |           | <b>ሃ ዕ</b> ወ                              | fire hazard (eg protective cover over the oven)                                      |
|   |           |                                           | The manufacturer is not liable for any                                               |
|   |           |                                           | resulting damages!                                                                   |
|   |           | Enable start times                        |                                                                                      |
|   | TIMER     | Service menu: MM 9                        | Here you can release and lock the timer.                                             |
|   | YES       | /ዕወ                                       | In case of device series 4x00 you can also                                           |
|   |           | v • ○<br>■ 小心 曲                           | release and lock the weekly timer.                                                   |
|   |           | La co m                                   |                                                                                      |
|   |           | Enable timer<br> and weekly timer         | ATTENTION: this operation mode is not VDE                                            |
|   |           |                                           | approved and the manufacturer is not liable for                                      |
| - |           | service menu:                             | In case of devices of the 4x00 series you can                                        |
| Ŧ |           | change values 🛛 🖌                         | reduce the number of application programs from                                       |
|   |           |                                           | the 8 default programs to 1 program.                                                 |
|   |           | number of programs                        |                                                                                      |
|   |           | per mode: 1                               |                                                                                      |
| - |           | Servicemenü: SM4,≽                        | Display settings                                                                     |
| Ŧ |           |                                           | Display settings                                                                     |
|   | 56111     |                                           |                                                                                      |
|   |           | Select display values                     |                                                                                      |
|   | 7 OF      | Servicemenü: MM 4                         | Temperature values in ° Celsius or in °                                              |
|   | ./7 06    | 0 ° <b>E</b>                              | Fahrenheit                                                                           |
|   | Ϋ́, L     |                                           |                                                                                      |
|   |           | VI L                                      |                                                                                      |
| Ŧ | d : 5.C H |                                           | Values for temperature, humidity and the heating                                     |
| 4 | ΝП        |                                           | duration are displayed alternately or the selected                                   |
| • |           |                                           | change                                                                               |
| - | 55'       | service menu: SM4,≯                       | Here you can set which data should be displayed                                      |
| Ŧ |           |                                           | on the internal display.                                                             |
|   | 56111     | v nata                                    |                                                                                      |
|   |           |                                           |                                                                                      |
|   |           |                                           |                                                                                      |
|   |           | interior display                          |                                                                                      |
|   | VALUE     | service menu: MM 4                        | Here you can set, whether temperature, humidity                                      |
|   |           |                                           | and time should be alternately displayed or whether only one of the values should be |
| - | 1 11 / 11 |                                           | displayed continuously.                                                              |
| ¥ |           | 비미지 이 비 이 비 비 비 비 비 비 비 비 비 비 비 비 비 비 비 비 | Also the brightness of the display can be set                                        |
|   |           | select display value                      | here. If the internal display is getting too hot                                     |

Stand: 18.06.2019

| - |                   |                                                                                                    |                                                                                                    |
|---|-------------------|----------------------------------------------------------------------------------------------------|----------------------------------------------------------------------------------------------------|
| 4 |                   | and brightness                                                                                        | inside then the brightness is automatically reduced.                                                                                                    |
| ▼ | EOLOR<br>SETT:    | service menu: SM4.≯<br>¥ ⊕⊼                                                                           | Here you can match the control device to the colour of the light.                                                                                                    |
|   |                   | set colour light                                                                                      |                                                                                                    |
| • | L                 |                                                                                                    | Light ON = White:<br>When the cabin light is switched on, the colour<br>wheel turns to the colour white. (not for steam<br>bath)                                                                                                    |
| ▼ | 2COLO<br>NO       | Service menu: MM ∢<br>colour lisht:<br>☑ lisht on = white<br>allow mixed colour<br>allow acceleration | 2COLO = Allow mixed colours:<br>If YES, the following mixed colours can be<br>selected additionally:<br>colours 1+2 / 2+3 / 3+4<br>If NO then the colours can be switched on<br>separately only.                                                                                                    |
| ▼ | E 0, A E E<br>N 0 | falling delay 55                                                                                      | Co.ACC = Acceleration allowed:<br>If YES then the set time for the colour is<br>shortened according to the temperature (in case<br>of sauna) or according to the summed up<br>humidity-temperature (in case of sauna with                                                                               |
| ▼ | MENU5<br>YES      |                                                                                                    | Numidity).<br>MENUS = colour light menu enable or disable, if<br>the colour light relays are used as option outputs.<br>For RGB-Colour light the menus are always<br>enabled.                                                                                                    |
| ▼ | adELA<br>S S      |                                                                                                    | 0/1DELA = Switch off delay:<br>In case of light boxes the switching off of the<br>lamps is delayed by this time when no colour is<br>selected.                                                                                                    |
| ٩ |                   |                                                                                                    | In case of coloured lamps, the lamp to be<br>switched off exhibits luminescence for this<br>duration so that the lamp to be switched on<br>reaches its full brightness during this time (e.g.<br>Fluorescent tubes).                                                                                    |
| ▼ | ;R<br>SETT;       | service menu: SM4.)<br>Y n<br>↓ Jî ※ Jî                                                               | This menu is available only if the device is designed for infrared.                                                                                                    |
|   |                   | IR:switching behavior                                                                                 |                                                                                                    |
| • | МАХЧЭ             | <mark>service menu:</mark> MM <b>4</b><br>IR limited at 45°C<br>fan ON at temp°                       | <b>IR is limited at max. 45°C</b> set point temperature (demand in Austria)<br>From SW version 6.11, in addition to the limitation the drying program is started after the                                                                                                    |
| * | FANON             |                                                                                                    | IR program has ended (as with sauna with<br>humidity)<br>fan ON at temp- xx°: The fan switches on to the<br>set value before reaching the set point<br>temperature, when the temperature decrease<br>again, the fan turns off again. When '' is set, the<br>fan is not turned on and off automatically. |
| T |                   | Servicemenü: HM 4                                                                                     | Software version V6.01 and higher:                                                                                                    |
|   |                   | Opt.Analos<br>xp                                                                                      | Here you can change the xp-values for the analog outputs.                                                                                                    |
|   |                   | BENVICEMENUM HM 4                                                                                     | Here you can change the xp-values for the                                                                                                    |

Technical changes and errors excepted, illustration similar

|            |                              | Ax+ ▲xp= 4                                                                                                    | analog outputs A1+ A4+.<br><b>For temperature control</b> :<br>If the temperature in the sauna cabin becomes<br>too high then a smaller xp-value should be set. If<br>on the contrary the set temperature is not<br>reached then a bigger xp-value is to be selected. |
|------------|------------------------------|----------------------------------------------------------------------------------------------------|----------------------------------------------------------------------------------------------------|
| ▼          |                              | ServicementH HM ∢<br>Ax+ min= O<br>Opt. analog min-Volt                                                                                                    | Here you can set the minimum control voltage $(05V)$ .<br>Independent from the selected value, the control voltage is = 0V if the control is off.                                                                                                    |
| ► ₹        |                              | Servicemenüi HM ∢<br>Ax+ max=10<br>Opt. analos max-Volt                                                                                                    | Here you can set the maximum control voltage (510V).                                                                                                    |
| •          | H                            | service menu: SM√.≯<br>♥♪<br>hysteresis                                                                                                    | Here you can set the hysteresis of the heating<br>and the humidity relay.<br>The smaller the hysteresis, the more constant is<br>the temperature in the cabin; as a result, the life<br>of the switch contact is reduced. Factory setting<br>= 1°, at humidity 2%).   |
| <b>A V</b> | HEAT<br>100<br>HUM:d<br>2055 | service menu: MM ∢<br>∬ <u>∭</u> 1.0°<br>⊉∬ ⊖ 2.0%<br>hysteresis                                                                                                    | Small hysteresis:<br>Less deviation from the set value, relay starts<br>more often, increased wear and tear<br>Big hysteresis:<br>greater deviations from the set value, relay<br>switches less frequently, less wear and tear.                                       |
| ▼          | P:N-:<br>***                 | service menu:<br>restore<br>default settings<br>please enter pin<br>XXXX                                                                                                    | Here you can reset the values of the user and<br>service menu to the factory setting.<br>Now press the <sup>4</sup> -key and enter the PIN No.<br>1111 here, then press the <sup>4</sup> -key again.                                                                  |
| ▼          | Т                            | service menu:<br>operating h. xxx.xxx<br>switched on xxx.xxx<br>oven relay U xxx.xxx<br>oven relay V xxx.xxx<br>oven relay W xxx.xxx<br>relay VERD xxx.xxx<br>relay IR xxx.xxx | Here the service engineer can check the hours of operation.<br>In the series 2xxx and 3xxx only the total hours In the series 4xxx even the switching cycles of the most important heating relays can be seen.                                                        |

The current version of this description is available in the Internet on http://www.fasel-gmbh.de/wellness/de/content/profibereich Username: fasel-gmbh Password: fasel-gmbh

## Instruction for the configuration menu for the customer configuration

# Brief instruction for configuration menu. Only for trained service technicians not for end customers

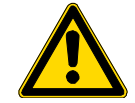

Read the safety warnings in the operating manual

Some menus are available only if the corresponding bathing options or other options are available. Display FCU2x00 FCU4x00 Info Keys FCU3x00 Menu - Options Hold <sup>▲</sup>-key and press the -<sup>ি</sup>-key MENU Â simultaneously. SMALL ╇ も MEN-5service menu: Hold <sup>▲</sup>-key and press the -<sup>日</sup>-kev Â simultaneously. P:N╇ も configuration: Hold ≜-key and press the -<sup>년</sup>-key MFN-F Â itters only for pro fit please enter pin simultaneously. It appears the following display. P:N╋ Now press the <sup>4</sup>-key and enter the PIN-No. も XXXX here. Standard: 8775 then press the *4*-key again. CAUTION: possibility of damage to device. configuration: 25.04.12 10h changed Should be set only by a qualified service MENUE technician, who is knowledgeable about the component parts. only trained fitters are allowed to make modifications here! KONF ! Here the control device can be adapted to special accessories. devi. damase possible 25.04 In FCU2/3xxx the Text and the last modified day 12/10 appear in rotation, e.g. 25.04 = date12/10 = year / Time (hour) configuration: SM∉,⊧ EDNEI customer confisura.: / =function available сията GRL FAN AH2 WAN BG2 LUS LIS FHT FTS SK2 D/T MST BGO ŤΜĀ ĩRO АНЪ AH2: (From V6.11) YES: finish heat-up phase at reduced temperature: Steam bath = 66.6% of the set temperature Sauna, sauna with humidity = 90% of the set temperature IR = when base temperature is reached Drying = set temperature  $-7 \circ C$ 

| Clarie | 1010012010 |                                                                                                    | NO: standard                                                                                                    |
|--------|------------|----------------------------------------------------------------------------------------------------|----------------------------------------------------------------------------------------------------|
| ▼      | d/T        |                                                                                                    | d/T Delta-T- Control (Value can be set, see<br>below)<br>YES: if the oven temperature is higher by the set<br>delta-T - temperature then the oven is switched<br>off.                                                                                                    |
| •      | MST        |                                                                                                    | NO: Standard temperature control<br>(not available for steam bath)<br>MST Maximum nominal temperature, which the<br>user and the drying program cannot exceed<br>YES: Customer specific setting of the maximum<br>temperature<br>NO: Standard value for max. temperature<br>(not available for steam bath) |
| •      | ЭРН        | configurationH MM 4<br>customer configura.:<br>✓ =function available<br>AH2 WAN GRL FAN<br>D/T B62 B60 FHT<br>MST LUS TMA FTS | 3PH:<br>YES: all the 3 heating phases are switching<br>synchronously, vaporizer and infrared must be<br>activated through the optional outlets and power<br>elements<br>NO: Standard temperature based activation of<br>the oven                                                                           |
| ▼      | ыян        | 3PH LĪS IRO SK2                                                                                                    | (not available for steam bath)<br>WAN:<br>Wall heating system with changed limit values;<br>all the oven phases are getting switched ON and<br>OFF (slightly time delayed) together. (not<br>available for steam bath)                                                                                     |
| ▼      | 662        |                                                                                                    | BG2:<br>3. Release the temperature sensor as delimiter<br>sensor for the infrared heating system.<br>(not available for steam bath)                                                                                                    |
| ▼      | LUS        |                                                                                                    | LUS<br>Blower as special function; in the dryer program<br>the blower is not automatically switched on after<br>the moisture operation.<br>(not available for steam bath)                                                                                                    |
| ▼      | L : 5      |                                                                                                    | LIS<br>Light special function; the light outlet is active<br>only till the light key is pressed. External<br>dimmers can be activated with this function, the<br>internal dimmer function is switched off.                                                                                                 |
| ▼      | GRL        |                                                                                                    | GRL: Only in mode SAUNA<br>The oven phase W remains continuously<br>switched on during the operation as basic load.<br>(On reaching the max. permissible sauna<br>temperature the basic load is also switched off )<br>(not available for steam bath)                                                      |
| ▼      | 660        | Configuration: MM 4<br>customer configura.:<br>✓ =function available<br>AH2 WAN GRL FAN<br>D/T 862 860 FHT                    | BGO: If the limiter temperature of oven (130°C) is<br>too high this function can be activated and this<br>temperature is reduced in the menu given below.<br>(not available for steam bath)                                                                                                    |
| ¥      | TMA        | MST LŪŠ TMĂ FTS<br>3PH LIS IRO SK2                                                                                            | TMA: Key "manual löyly" instead of the IR key.<br>(not available for steam bath)                                                                                                    |

|                        |                                          |                                                                                                   | Stanu. 10.00.2013                                                                                                    |
|------------------------|------------------------------------------|---------------------------------------------------------------------------------------------------|----------------------------------------------------------------------------------------------------|
| ▼                      | ' R D                                    |                                                                                                   | IRO: (From V6.10) Lock the oven in IR mode<br>YES: oven never turns on<br>NO: oven controls to basic temperature                                                                                                    |
| ▼                      | F.AN                                     |                                                                                                   | FAN:<br>Analog output 0-10V for "Pro"-vaporizer, in order<br>to control the vaporizer in its performance.                                                                                                    |
| ▼                      | F.HT                                     |                                                                                                   | FHT: (V5.19 and higher)<br>Humidity with High Temperature<br>Temperature at sauna with humidity max. 80°C at<br>18%r.F. adjustable.<br><b>Only available with humidity sensor !</b> (not<br>available for steam bath)                                                                                                    |
| ▼                      | FTS                                      |                                                                                                   | FTS: (V5.28 and higher)<br>YES: Humidity temperature sum is not according<br>to EN 60335-2-53, but value of sum = 120.<br>This operation mode is not VDE approved and<br>the manufacturer is not liable for any<br>resulting damages.<br>NO: Humidity temperature sum is according to<br>EN60335-2-53(not available for steam bath) |
| ▼ <                    | 5 K 2                                    |                                                                                                   | SK2: (V5.25 and higher)<br>Safety contact 2, e.g. oven seesaw with STB in<br>series, in case of interruption, no program<br>termination should take place, only a message<br>should appear. (not available for steam bath)                                                                                                    |
| ▼                      | CONF.2<br>  CUSTO                        | configuration: SM⊄.⊳<br>customer configura.:<br>√ =function available                             |                                                                                                    |
| * *                    | MSF                                      | configuration: MM ◀<br>customer config: P.2<br>✓ =function available<br>MSF<br>                   | <ul> <li>MSF Maximum setpoint humidity that the user cannot exceed</li> <li>YES: Customized setting of maximum humidity (40 80% rh)</li> <li>NO: default value for max. humidity (not with steam bath)</li> </ul>                                                                                                    |
| The menu<br>descriptio | u item described I<br>on see (additional | below appears only, if one or more optior<br>document) " <b>Instruction configuration r</b>       | n inputs or outputs are enabled. For a detailed <b>nenu for the option inputs and outputs</b> "                                                                                                    |
| ▼                      | KONF¦<br>OUT 1<br>212                    | configuration: SM4.)<br>assign a feature<br>to an option output<br>OUtput XX<br>program number XX | For a detailed description see (additional<br>documentary).<br>"Instruction for the configuration menu for<br>the options inputs and outputs"                                                                                                    |
| ▼                      | колғ:<br>IN 1<br>212                     | assign a feature<br>to an option input<br>input XX<br>program number XX                           | For a detailed description see (additional<br>documentary).<br>"Instruction for the configuration menu for<br>the options inputs and outputs"                                                                                                    |
| ▼                      | INPUT                                    | configuration: SM 4.≯                                                                             | Here select the switching type of the contact for                                                                                                    |

| Ŧ | dEL TH                                         |                                                                                  | Only if released in the configuration 'D/T':                                                                                                    |
|---|------------------------------------------------|----------------------------------------------------------------------------------|----------------------------------------------------------------------------------------------------|
| Ŧ | 300                                            | configuration:                                                                   | Here you can set the delta temperature                                                                                                    |
|   |                                                | change values 4                                                                  |                                                                                                    |
|   |                                                | ↓ 30°C                                                                           |                                                                                                    |
|   |                                                | Delta-temperature                                                                |                                                                                                    |
| Ŧ | МАхте                                          | configuration:                                                                   | Only if released in the configuration 'MST':                                                                                                    |
|   | 1 10 0                                         | change values 🛛 🖌                                                                | Here you can set the max. nominal temperature                                                                                                    |
|   |                                                | ↓ 110°C                                                                          | (for all the bathing options and programs), which the user cannot exceed.                                                                                                    |
|   |                                                | max. set point temp.                                                             | In case the configuration 'BGO' is activated then the max. nominal temperature can hereby be                                                                                                    |
|   |                                                |                                                                                  | restricted.                                                                                                    |
| Ŧ |                                                | configuration:                                                                   | Only if released in the configuration 'BGO':                                                                                                    |
|   | 1300                                           | change values 4                                                                  | Here you can set the limiter temperature of the oven. This value is applicable to all the programs                                                                                                    |
|   |                                                | ≝ <b>↓</b> 130°C                                                                 | but depending on the bathing option, e.g. in case                                                                                                    |
|   |                                                | Limiter temper. oven                                                             | be lower for safety reasons.                                                                                                    |
|   |                                                |                                                                                  | evaporator are turned off.                                                                                                    |
| ¥ |                                                | change values                                                                    | Only if released in the configuration 'BG2':                                                                                                    |
|   | 800                                            |                                                                                  | Here set the limiter temperature for the wall sensor.                                                                                                    |
|   |                                                | 1#1 80 L                                                                         |                                                                                                    |
|   |                                                | Limiter temp. wall                                                               |                                                                                                    |
| ¥ | MAINA                                          | configuration:                                                                   | Here you can select the IMMEDIATE-START-<br>mode, i.e. as soon as the control unit is                                                                                                    |
|   | 5 i H K i<br>N D                               | Should program start<br>at power = ON ?                                          | connected with the power supply, the set operation mode is activated.                                                                                                    |
|   |                                                | Immediate                                                                        | ATTENTION: this operation mode is not VDE                                                                                                    |
|   |                                                | Start NU                                                                         | approved and the manufacturer is not liable                                                                                                    |
|   |                                                | configuration:                                                                   | to any resulting damages:                                                                                                    |
|   | MAINA                                          | Immediate                                                                        | special safety measures!                                                                                                    |
|   | 5   H R  <br>  v r r                           | ! NO YDE !                                                                       |                                                                                                    |
|   | 1 7 <b>F 1-1</b>                               | lué véné emulézov :::                                                            |                                                                                                    |
|   | . ្ ្<br>សព <i>េ</i> ភ្                        | Disclaimer !!!                                                                   |                                                                                                    |
| T | NOV JE<br>AUTO 5                               | Disclaimer !!!                                                                   | Software version V5.25 and higher:                                                                                                    |
| ¥ | NDV dE<br>RUTO4<br>2M : N                      | Configuration<br>Auto-OFF                                                        | Software version V5.25 and higher:<br>Only for Design-Glas<br>Here you can set the time after which time in                                                                                                    |
| T | NDV JE<br>AUTDJ<br>2M I N                      | Disclaimer !!!<br>Configuration<br>Auto-OFF<br>/time to OFF 02min                | Software version V5.25 and higher:<br>Only for Design-Glas<br>Here you can set the time after which time in<br>standby, the device switches in the OFF mode. A<br>maximum of 2 minutes is VDE approved.                                                                                                    |
| ▼ | NOV dE<br>AUTO4<br>2MIN<br><br>AUTO4           | Disclaimer !!!<br>Configuration<br>Auto-OFF<br>/time to OFF 02min                | Software version V5.25 and higher:<br>Only for Design-Glas<br>Here you can set the time after which time in<br>standby, the device switches in the OFF mode. A<br>maximum of 2 minutes is VDE approved.<br>When this time is increased, the device loses<br>the VDE mark and the manufacturer is not                                                                                                    |
| ▼ | NOV dE<br>AUTO3<br>2M:N<br><br>AUTO3<br>NOV dE | Disclaimer !!!<br><b>configuration:</b><br><b>Auto-OFF</b><br>Vtime to OFF 02min | Software version V5.25 and higher:<br>Only for Design-Glas<br>Here you can set the time after which time in<br>standby, the device switches in the OFF mode. A<br>maximum of 2 minutes is VDE approved.<br>When this time is increased, the device loses<br>the VDE mark and the manufacturer is not<br>liable for any resulting damages!<br>In the OFF-Mode the control device can not be                                                                                                    |
| ▼ | NOV dE<br>AUTO3<br>2M:N<br><br>AUTO3<br>NOV dE | Disclaimer !!!<br>Configuration<br>Auto-OFF<br>/time to OFF 02min                | Software version V5.25 and higher:<br>Only for Design-Glas<br>Here you can set the time after which time in<br>standby, the device switches in the OFF mode. A<br>maximum of 2 minutes is VDE approved.<br>When this time is increased, the device loses<br>the VDE mark and the manufacturer is not<br>liable for any resulting damages!<br>In the OFF-Mode the control device can not be<br>activated via start-keys of the control device<br>or option inputs. From the WER-CONTROL the                                       |
| ▼ | NOV dE<br>AUTO4<br>2M:N<br><br>AUTO4<br>NOV dE | Disclaimer !!!<br><b>configuration:</b><br><b>Auto-OFF</b><br>Vtime to OFF 02min | Software version V5.25 and higher:<br>Only for Design-Glas<br>Here you can set the time after which time in<br>standby, the device switches in the OFF mode. A<br>maximum of 2 minutes is VDE approved.<br>When this time is increased, the device loses<br>the VDE mark and the manufacturer is not<br>liable for any resulting damages!<br>In the OFF-Mode the control device can not be<br>activated via start-keys of the control device<br>or option inputs. From the WEB-CONTROL the<br>OFF-Mode can be cleared for normal |

Stand: 18.06.2019

### Notes: